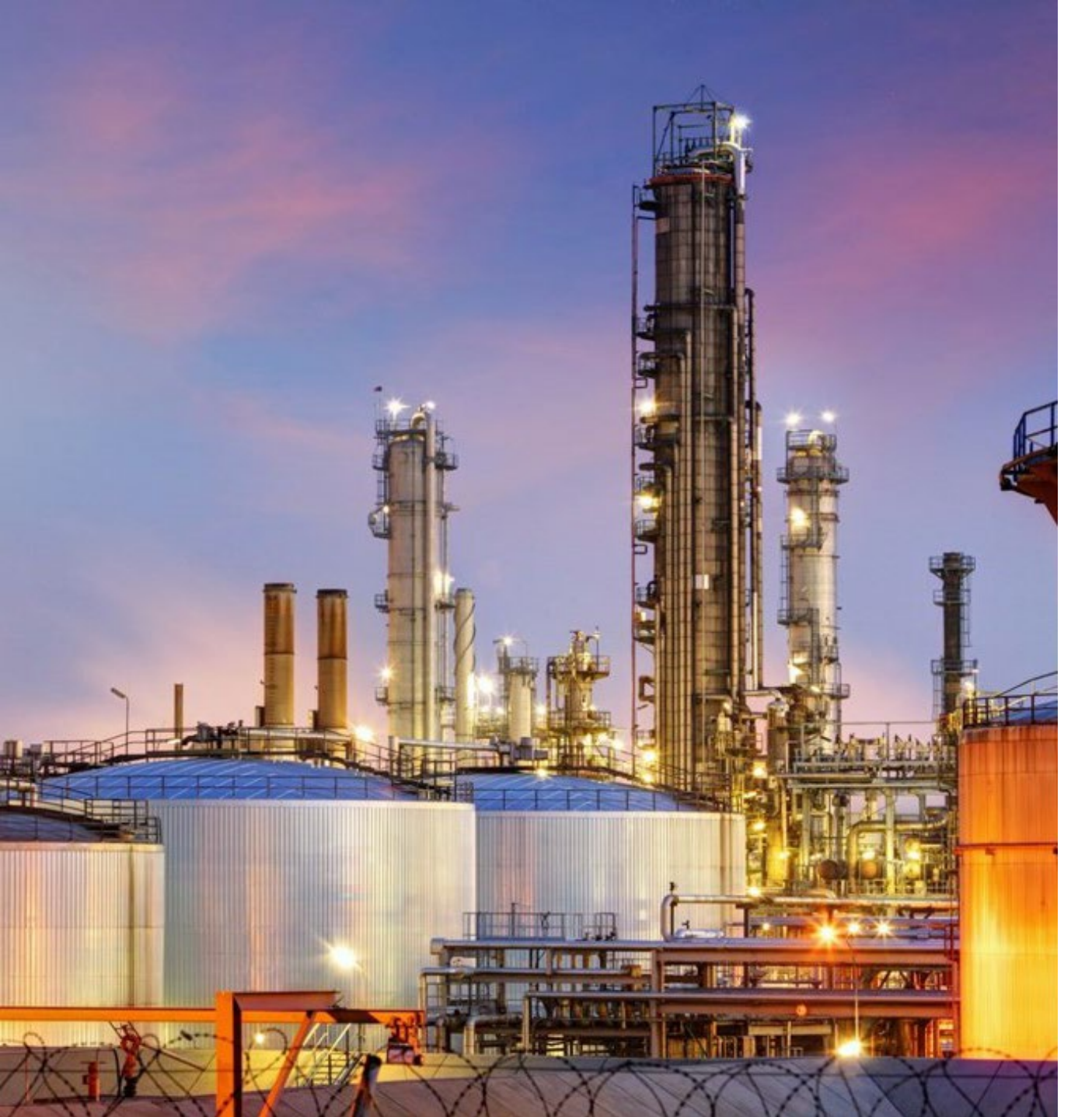

# Overview of Fenceline Monitoring Reporting Process In CEDRI

Presented by: Toby Hanna Pat Sorensen Hedrick Strickland Andy Woerner

April 25, 2019

© Copyright 2019 by ERM Worldwide Group Limited and/or its affiliates ('ERM'). All Rights Reserved. No part of this work may be reproduced or transmitted in any form or by any means, without prior written permission of ERM.

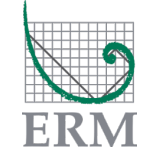

The business of sustainability

# **Today's Webinar**

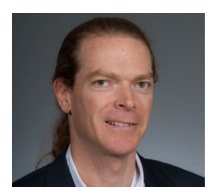

Toby Hanna *Partner, Regional Lead, Air Quality & Climate Change* 

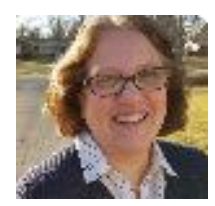

Pat Sorensen Principal Consultant

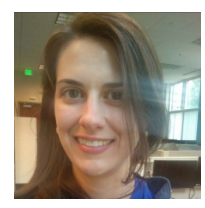

Hedrick Strickland *Project Manager* 

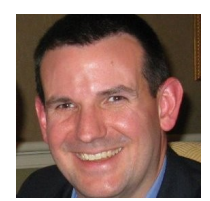

Andy Woerner *Partner* 

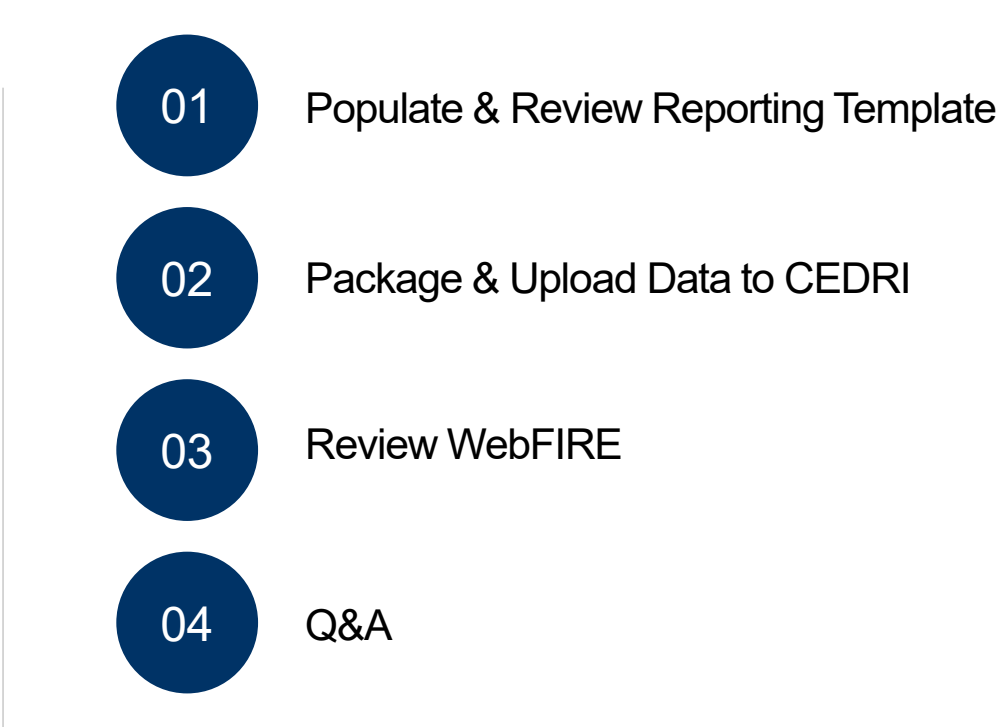

# **Finding the Template**

https://www.epa.gov/electronic-reporting-air-emissions/compliance-and-emissions-data-reporting-interface-cedri

## **Compliance and Emissions Data Reporting Interface (CEDRI)**

On This Page:

- Announcements
- Overview
- CEDRI Stats
- CEDRI Roles
- What Will I Need To Get Started?
- User's Guide and Frequent Questions
- List of Rules and Required Reports Available in CEDRI
- Part 60 Part 62

Part 63

 CEDRI Update Log (PDF) (as of 3/22/2019) (5 pp, 258 KB, About PDF) List of Rules and Required Reports Available in CEDRI

**Related information** 

(PDF) (as of 3/25/2019) (9 pp, 383 KB, About PDF)

#### **Related Websites**

ERT

WebFIRE

Access <u>CEDRI</u>

CHIEF Archives

#### Announcements

- Printable version of the Part 60, 62, and 63 List of Rules and Required Reports Avail A e in CEDRI (PDF) is now available. (March 25, 2019)
- Petroleum Refinery (63, subpart CC) §63.655(h)(8) Fenceline Monitoring Report Spreadsheet Template) is available in CEDRI. Site Management Plan (Optional for Federal Reporting, 63.658(i)) is also available for submittal in CEDRI. (March 22, 2019)
- Portland Cement (63, subpart LLL) §63.1354(b)(9) Summary Report (Web form option) has been updated in CEDRI to allow reporting of excess emissions and downtime for the D/F Temperature parameter. (March 22, 2019)
- <u>CEDRI Stats</u> updated below (March 21, 2019)

# **Register for CEDRI**

### https://cdx.epa.gov/

### Register

# Log in to CDX

### User ID

Password

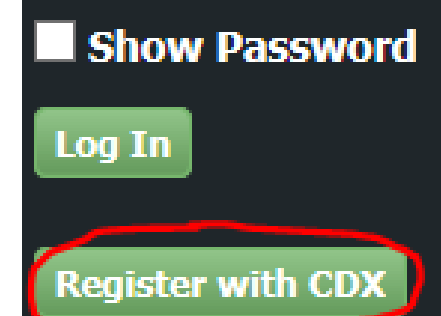

Accept Terms and Conditions

Add CEDRI to your active program service list

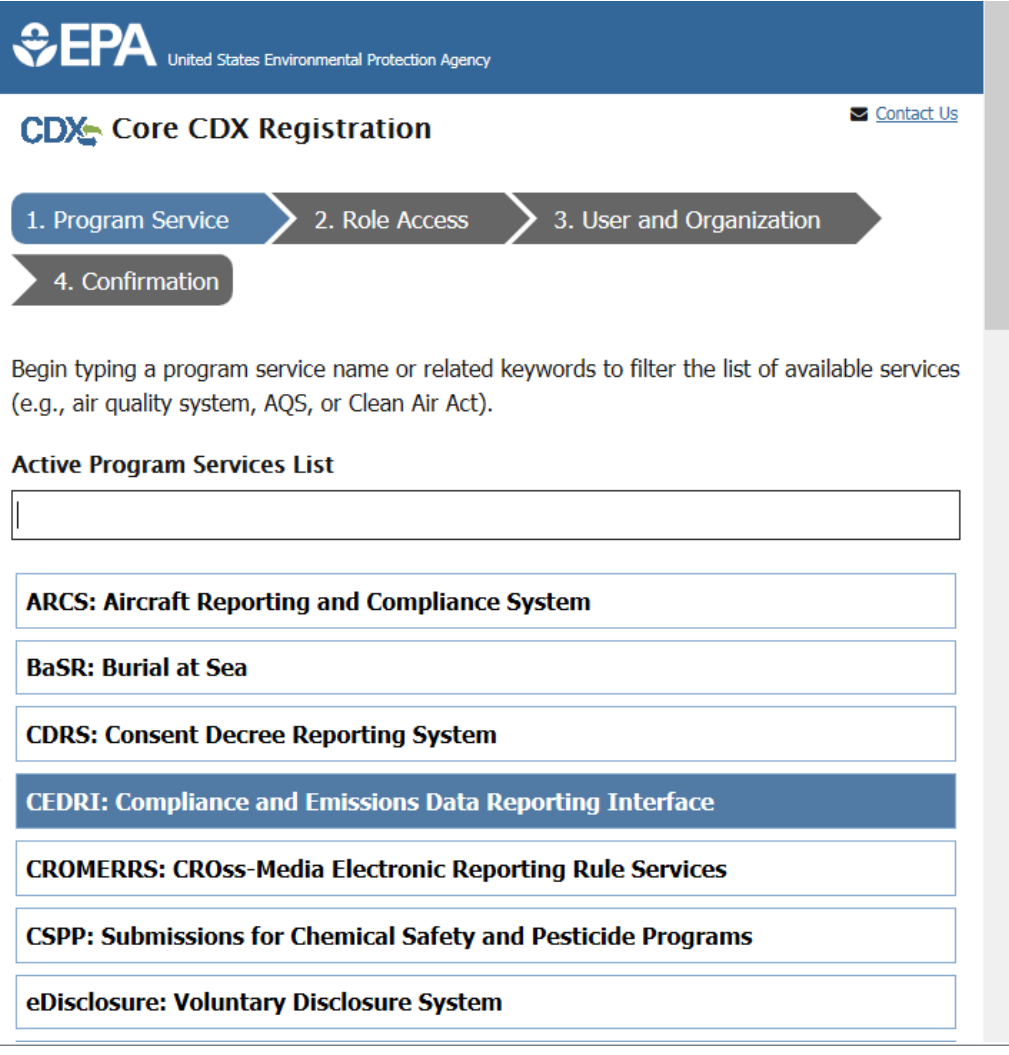

# **Submitting Package**

# There are four criteria which must be met before you may submit a CEDRI package:

- One registered Certifier for the CEDRI program service has access to the submittal
- User submitting package is registered as a Certifier or a Delegated Certifier
- A facility has been selected and set for the submission package
- All reports within the submission package have the status of 'Pending Signature'

## When criteria are met, the 'Submit' button will be activated

| 1. Package Name:*          |                                         |
|----------------------------|-----------------------------------------|
| Test Package               |                                         |
| 2. Edit Facility Details 🍙 |                                         |
| Certifiers:                | John Doe                                |
| Facility Name:             | CGI FEDERAL                             |
| Facility Address:          | 12601 FAIR LAKES CIR, FAIRFAX, VA 22033 |
| Mailing Address:           | Click to add mailing address            |
| Longitude of Facility:     | -77.382555                              |
|                            |                                         |

| <ol><li>Select all applicable subparts for which you are required to submit reports.*</li></ol>                                                                            |              |
|----------------------------------------------------------------------------------------------------|--------------|
| Help                                                                                                    |              |
| Part 60 subparts:                                                                                                    |              |
| Select options *                                                                                                    |              |
| Part 63 subparts:                                                                                                    |              |
| Select options *                                                                                                    |              |
| State or Other Regulation subparts:                                                                                                    |              |
| Select options *                                                                                                    |              |
| Add Additional Subpart(s)                                                                                                    |              |
| 4. For each of the subparts below, use the drop-down list to select the reports you wish to submit subpart, then click the "Add Report(s)" button to create those reports. | for that     |
| Soft By Part                                                                                                    | Joliapse All |
| Part 60 - Standards of Performance for New Stationary Sources (NSPS) Subpart P -<br>Complete                                                                               | ×            |
| Save And Complete Later Submit                                                                                                    |              |

# **Certify Package**

## **Accept certification statement**

 Launches CDX Cross-Media Electronic Reporting Regulation (CROMERR) eSignature Widget I certify, under penalty of law, that this document and all attachments were prepared under my direction of supervision in accordance with a system designed to assure that qualified personnel properly gather and evaluate the information submitted. Based on my inquiry of the person or persons who manage the system, or those persons directly responsible for gathering the information, the information submitted is, to the best of my knowledge and belief, true, accurate, and complete. I am aware that there are significant penalties for submitting false information, including the possibility of fines and imprisonment for knowing violations.

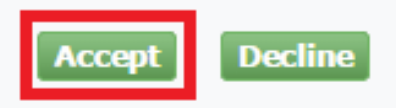

# **Certify Package**

## **Completing eSignature Widget is a three-step process:**

- Log in to CDX
- Answer your secret question
- Click 'Sign' to sign the file

| eSignature Widget                                                                               |                                                                     |                     | Č |
|-------------------------------------------------------------------------------------------------|---------------------------------------------------------------------|---------------------|---|
| 1.Log in to CDX<br>User:<br>CEDRI_TEST<br>Password:<br>••••••••••••••••<br>Welcome Cedri Tester | 2. Answer Secret Question<br>Question:<br>Answer:<br>Correct Answer | 3.Sign File<br>Sign |   |

## Submission Home tab shows report status 'Processing'

## **CEDRI will send a confirmation email**

## After processing, package will appear in the 'CEDRI History' list

| EDRI                                                                                      |                                                                                                    |                                                                                                    | ✓ <u>Contact I</u><br>Logged in as                                                                                                    | Us<br>s (Log                                                                                          |
|-------------------------------------------------------------------------------------------|----------------------------------------------------------------------------------------------------|----------------------------------------------------------------------------------------------------|----------------------------------------------------------------------------------------------------|----------------------------------------------------------------------------------------------------|
| DX Web                                                                                    | Submission Home CEDRI H                                                                                                    | listory User Management CEDR                                                                                                    | RI Help                                                                                                    |                                                                                                    |
| Welcom<br>You are<br>organiza<br>users wo<br>ike to cr<br>ocated H<br>Note: If<br>menu of | the to the Compliance and Emis<br>currently registered under the "Ce<br>ation. Use the tabs above to naviga<br>orking on your submission package<br>reate a new report package click there<br><u>CEDRI User Guide</u> for your b<br>f you need to alter any facility info | ssions Data Reporting Interface<br>ertifier" role and may prepare and co<br>ate throughout the application, crea<br>e. Below are pending report packag<br>he "Create New Submission Packag<br>penefit.<br>Interface of the second second second second<br>primation you must navigate to "My F | (CEDRI).<br>ertify reports electronically for<br>the submission package temp<br>es that you have already star<br>e" button. Also the User Guid<br>Profile" under the "MyCDX" of | or your associated<br>lates, or to manage<br>rted. If you would<br>le for CEDRI is<br>n the left hand |
| Pendir                                                                                    | ng Submissions                                                                                                    |                                                                                                    |                                                                                                    |                                                                                                    |
| Û                                                                                         | Package Name                                                                                                    | Date Created                                                                                                    | Facility Name                                                                                                    | Status                                                                                                |
|                                                                                           | CEDRI Test Package                                                                                                    | 2015-07-20<br>10:23:24.524                                                                                                    | ENVIRONMENTAL<br>PROTECTION AGENCY                                                                                                    | Processing                                                                                            |
|                                                                                           | Create                                                                                                    | New Submission Package Remo                                                                                                    | ove Selected                                                                                                    |                                                                                                    |

## https://cfpub.epa.gov/webfire/

## **Search for reports**

|                                         |        |                                                                                                    |                                                                         |                                  |                                                          |                                                                       | z muex     |
|-----------------------------------------|--------|----------------------------------------------------------------------------------------------------|-------------------------------------------------------------------------|----------------------------------|----------------------------------------------------------|-----------------------------------------------------------------------|------------|
| LEARN THE ISSUES                        | SCIENC | E & TECHNOLOGY                                                                                         | LAWS & REGULATIONS                                                      | ABOUT EPA                        |                                                          |                                                                       | SEARCH     |
| Technology Tr                           | ransfe | r Network Cle                                                                                          | aringhouse for Inv                                                      | ventories &                      | <b>Emissions Factors</b>                                 | 🖂 Contact Us                                                          |            |
| CHIEF Home                              |        | You are here: EP/<br>» Emissions Fact                                                                  | A Home » Technology Ti<br>ors & AP 42 » WebFIRE »                       | ransfer Networl<br>Search WebFIR | k » Clearinghouse for Inver<br>E                         | ntories & Emissions Factors                                           |            |
| <b>Basic Information</b>                |        | Welcome                                                                                                | e to WebFIRI                                                            | E                                |                                                          |                                                                       |            |
| Emissions Factors /                     | AP42   | Wahring is the r                                                                                       |                                                                         | -                                | sions factors for critoria on                            | d harardous air pollutants (IIAD)                                     | for        |
| Emissions Factors &<br>Estimation Tools |        | industrial and no<br>Data Reporting Ir                                                                 | n-industrial processes a<br>nterface (CEDRI) in respo                   | nd multiple reported to regulate | ports submitted to the EPA<br>bry requirements under Par | using the Compliance and Emissi<br>ts 60 and 63 of Title 40 of the U. | ions<br>S. |
| CHIEF Archives                          |        | Code of Federal F<br>reports are subm                                                                  | Regulations (CFR). WebFI<br>itted to WebFIRE and to                     | RE also allows<br>prepare batch  | you to register to receive p<br>downloads of WebFIRE emi | eriodic email notifications when<br>ssions and facility information.  |            |
|                                         |        | <ul> <li>Search for en</li> <li>Search for re</li> <li>Register for en</li> <li>Download We</li> </ul> | nissions factors<br>ports<br>email notifications<br>ebFIRE data in bulk |                                  |                                                          |                                                                       |            |

# Details

1

0 -- - - -

# **Finding the Template**

https://www.epa.gov/electronic-reporting-air-emissions/compliance-and-emissions-data-reporting-interface-cedri

## **Compliance and Emissions Data Reporting Interface (CEDRI)**

On This Page:

- Announcements
- Overview
- CEDRI Stats
- CEDRI Roles
- What Will I Need To Get Started?
- User's Guide and Frequent Questions
- List of Rules and Required Reports Available in CEDRI
- Part 60
- Part 62 Part 63

# **Related information**

- CEDRI Update Log (PDF) (as of 3/22/2019) (5 pp, 258 KB, About PDF)
- List of Rules and Required Reports Available in CEDRI (PDF) (as of 3/25/2019) (9 pp, 383 KB, About PDF)

#### **Related Websites**

ERT

WebFIRE

Access <u>CEDRI</u>

CHIEF Archives

#### Announcements

- Printable version of the Part 60, 62, and 63 List of Rules and Required Reports Avail A e in CEDRI (PDF) is now available. (March 25, 2019)
- Petroleum Refinery (63, subpart CC) §63.655(h)(8) Fenceline Monitoring Report Spreadsheet Template) is available in CEDRI. Site Management Plan (Optional for Federal Reporting, 63.658(i)) is also available for submittal in CEDRI. (March 22, 2019)
- Portland Cement (63, subpart LLL) §63.1354(b)(9) Summary Report (Web form option) has been updated in CEDRI to allow reporting of excess emissions and downtime for the D/F Temperature parameter. (March 22, 2019)
- <u>CEDRI Stats</u> updated below (March 21, 2019)

# **Finding the Template**

#### https://www.epa.gov/electronic-reporting-air-emissions/compliance-and-emissions-data-reporting-interface-cedri#63

Part 63 National Emission Standards for Hazardous Air Pollutants for Major Sources

| Subpart | Rule Name                                                                          | Initial<br>Availability<br>Date | Last Update<br>Date ( <u>CEDRI</u><br><u>Update Log</u> ) | Reports Required to be<br>Submitted in CEDRI                       | Available Templates to Use Within<br>CEDRI Form            | Available<br>XML<br>Schema | Rule Webpage                                                                                                    |
|---------|------------------------------------------------------------------------------------|---------------------------------|-----------------------------------------------------------|--------------------------------------------------------------------|------------------------------------------------------------|----------------------------|----------------------------------------------------------------------------------------------------|
|         | Decemberic Acid Manufacturing Diante                                               | 1/22/2016                       | None                                                      | 63.607(e) Results of the<br>Performance Test                       | None                                                       | None                       |                                                                                                    |
|         |                                                                                    | 1/22/2016                       | None                                                      | 63.607(f) Results of the<br>Performance Evaluation                 | None                                                       | None                       | <u> Phosphate Fertilizer Production Plants and Phosphoric</u> <u> Acid Manufacturing Plants: National Emission</u> <u> Standards for Hazardous Air Pollutants (NESHAP) - 40</u><br><u> CER 63 Subparts AA &amp; BB</u> |
| вв      | Phosphate Fertilizers Production Plants                                            | 1/22/2016                       | None                                                      | 63.627(e) Results of the<br>Performance Test                       | None                                                       | None                       |                                                                                                    |
|         |                                                                                    | 2/1/2016                        | None                                                      | 63.655(h)(9)(i) Results of the<br>Performance Test                 | None                                                       | None                       |                                                                                                    |
| сс      | Petroleum Refineries                                                               | 2/1/2016                        | None                                                      | 63.655(h)(9)(ii) Results of the<br>Performance Evaluation          | None                                                       | None                       | Petroleum Refineries: National Emission Standards for<br>Hazardous Air Pollutants (NESHAP)                                                                                                    |
|         |                                                                                    | 3/22/2019                       | None                                                      | 63.655(h)(8) Fenceline Monitoring<br>Report (Spreadsheet Template) | <u>§63.655(h)(8) Fenceline Monitoring</u><br><u>Report</u> | None                       |                                                                                                    |
| ссс     | Steel Pickling—HCl Process Facilities and<br>Hydrochloric Acid Regeneration Plants | Prior to 2015                   | None                                                      | 63.1164(a) Results of the<br>Performance Tests                     | None                                                       | None                       | Steel Pickling - HCl Process Facilities and Hydrochloric<br>Acid Regeneration Plants: National Emission Standards<br>for Hazardous Air Pollutants                                                                      |

## **Review**

## **Facility Information**

File name of any supporting documentation (optional)

## **Period Identifications**

- Clear annual average  $\Delta C$  prior to first year of data (Column F) (optional)
  - Row 49 is the 26th sample period may want to clear first 25 values (rows 24 48)
  - Only first reporting period will be affected
- Comments about exceedances or residual exceedances (optional)

# **Review (continued)**

## **Sampler Information**

- Check locations that may have moved
- Check that Regular/Extra monitors are identified correctly
- Sources of interference
  - Method 325A Section 4.1: Passive tube samplers should be sited at a distance beyond the influence of possible obstructions such as trees, walls, or buildings at the monitoring site ... You must document and report siting interference with the results of this method.

## Sample Results

- Comments on data flags or any other caveats (optional)
  - Data flag explanations may be added in automatically

# **Missing Samples**

## Add any missing samples (damaged, animal knocked down, lab error, etc.)

- Enter at bottom of sample results tab with an explanation
- Separate document identifying missing samples with explanation

Create a Pivot Chart in new tab of workbook to identify missing samples

- Must create new worksheet
- Delete worksheet when you're done

Count of Samples in Each Sample Period

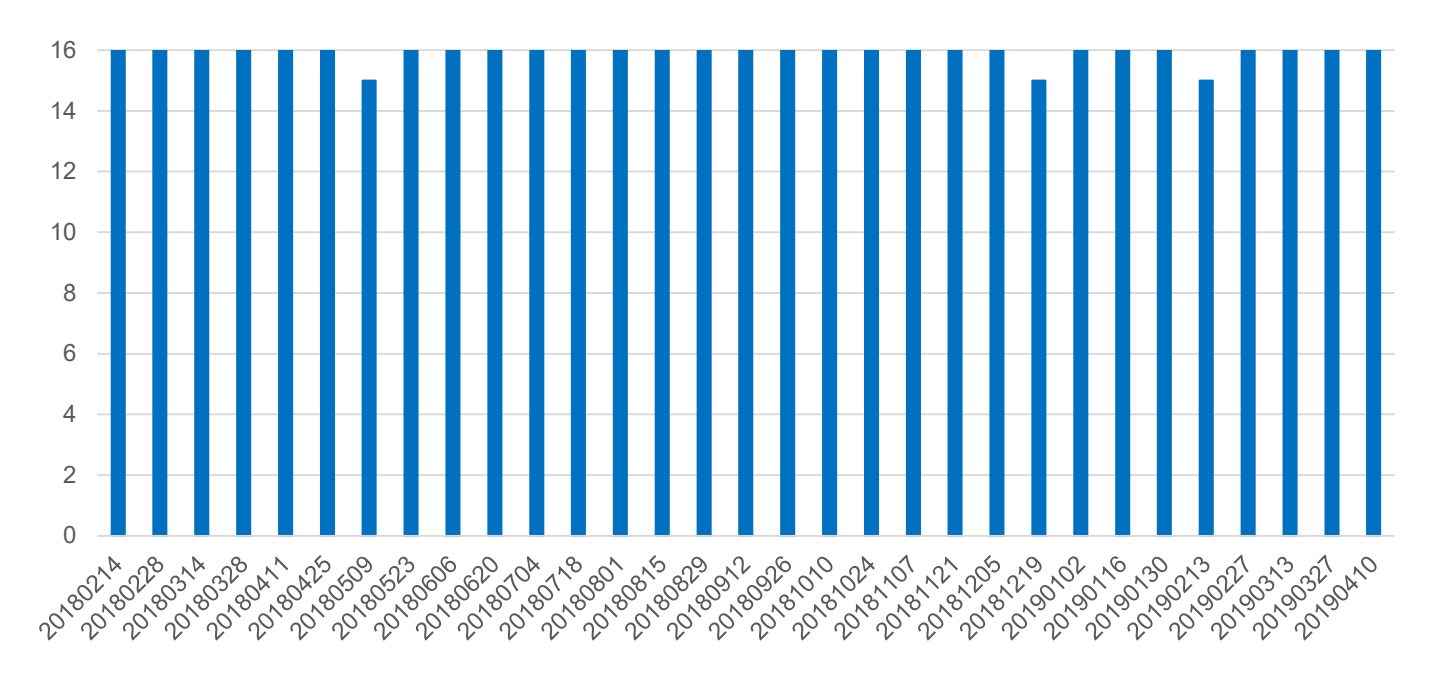

# **Package Data for Upload**

## Instructions on the Welcome tab

Multiple facilities may use the same template

# Each facility only gets one supporting document

 Supporting documentation can be in any digital file format

# Zip template and supporting documentation into a single zip file that is uploaded to CEDRI

 Excel files, except the main reporting template, should be zipped separately inside master zip file

# Do not submit confidential business information (CBI) through CEDRI

More information on submitting CBI in welcome tab

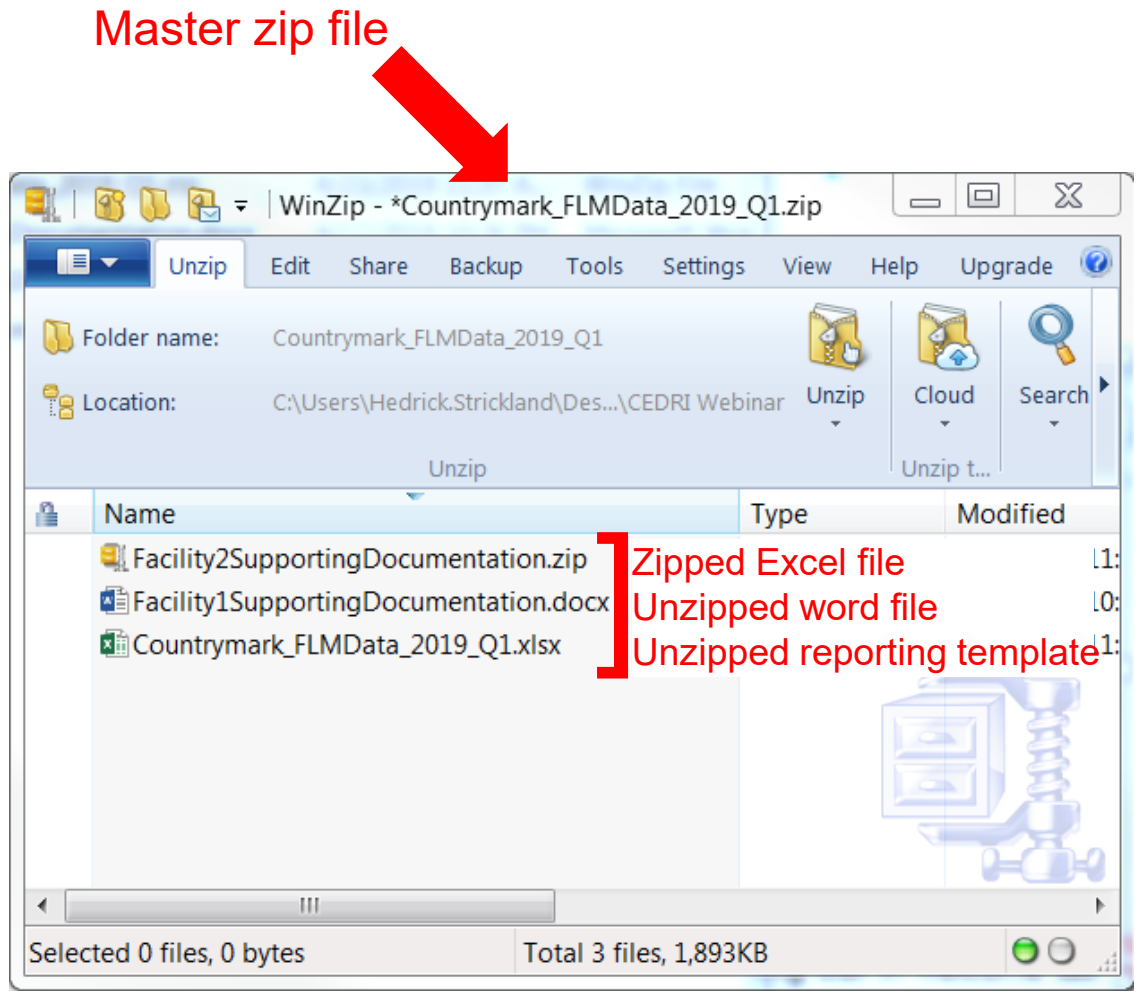

\*Zip file shown here would be for a reporting template with 2 facilities since there should be only 1 supporting documentation file per facility

# **Register for CEDRI**

### https://cdx.epa.gov/

### Register

# Log in to CDX

### User ID

Password

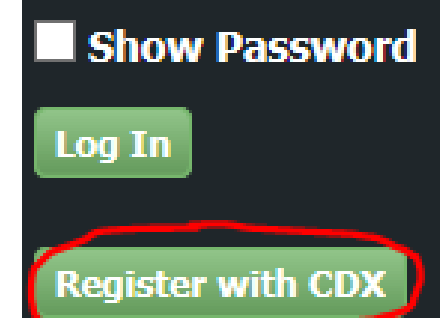

Accept Terms and Conditions

Add CEDRI to your active program service list

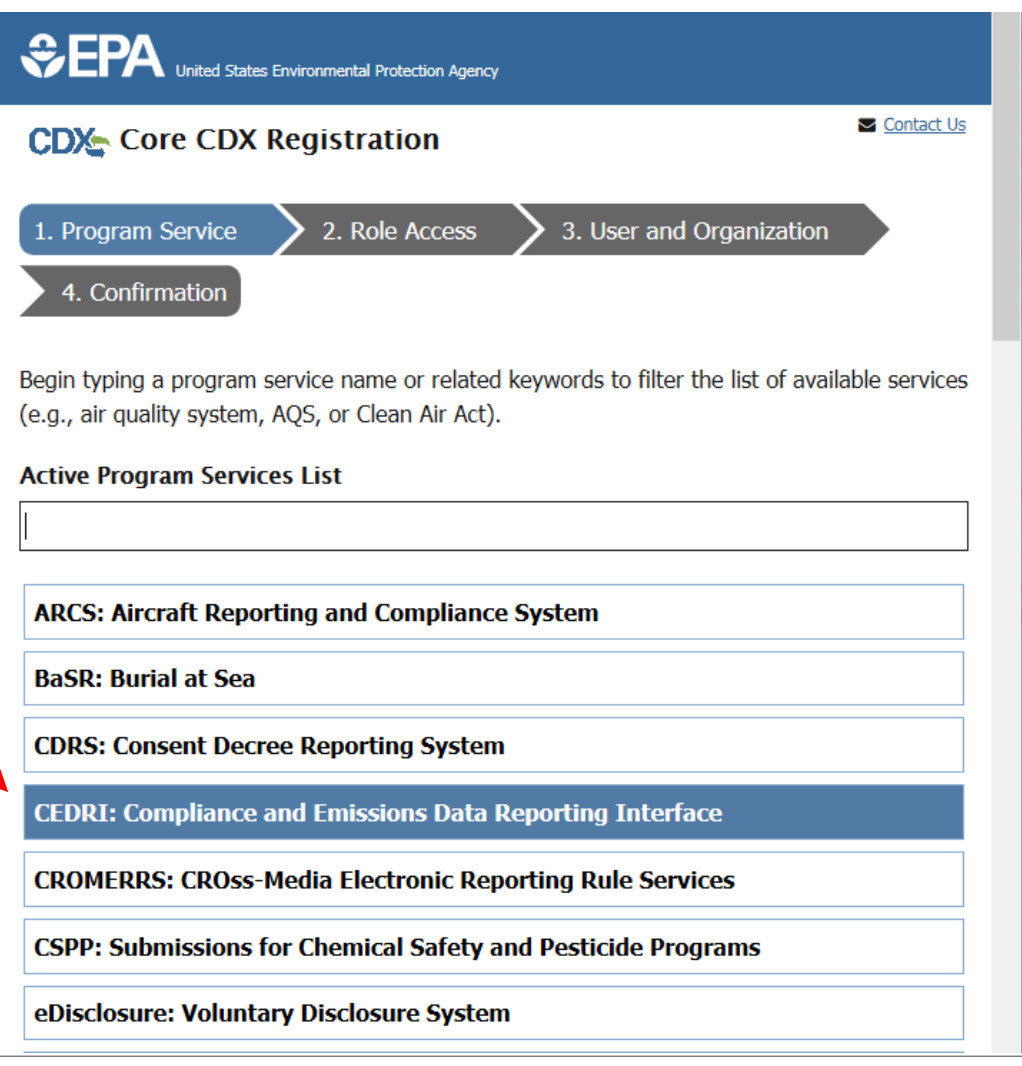

# **Register for CEDRI**

# Select Role (below role descriptions)

- Preparer
- Certifier
- Delegated Certifier

Request role access Add facilities (now or later) Complete personal information **Preparer**: The Preparer is the person responsible for the preparation of reports for signature. Contractors are permitted to register as a Preparer and may assemble submission packages, such as files generated by the Emissions Reporting Tool (ERT), for the Certifier's approval and signature. A Preparer may not sign and submit a submission package. The Preparer may only access packages which they have prepared.

**Certifier**: The Certifier is the duly authorized representative of the source/facility or more commonly referred to as the "owner" or "operator" of the facility. The Certifier is authorized to modify the package a Preparer has assembled, and sign and submit the package to CDX. To view a package created by a Preparer, the Preparer and Certifier must share the same facility. The Certifier may perform all the tasks the Preparer may perform, but also has signing and submission authority. Contractors are prohibited from registering as a Certifier.

**Delegated Certifier**: The Delegated Certifier is a person granted authority by a registered Certifier to sign and submit packages on behalf of the Certifier. The Delegated Certifier is authorized to modify the package a Preparer has assembled, and sign and submit the package to CDX. The Delegated Certifier may perform all the tasks the Preparer may perform, but also has signing and submission authority. Contractors are prohibited from being appointed as a Delegated Certifier.

# Set Up CEDRI Profile

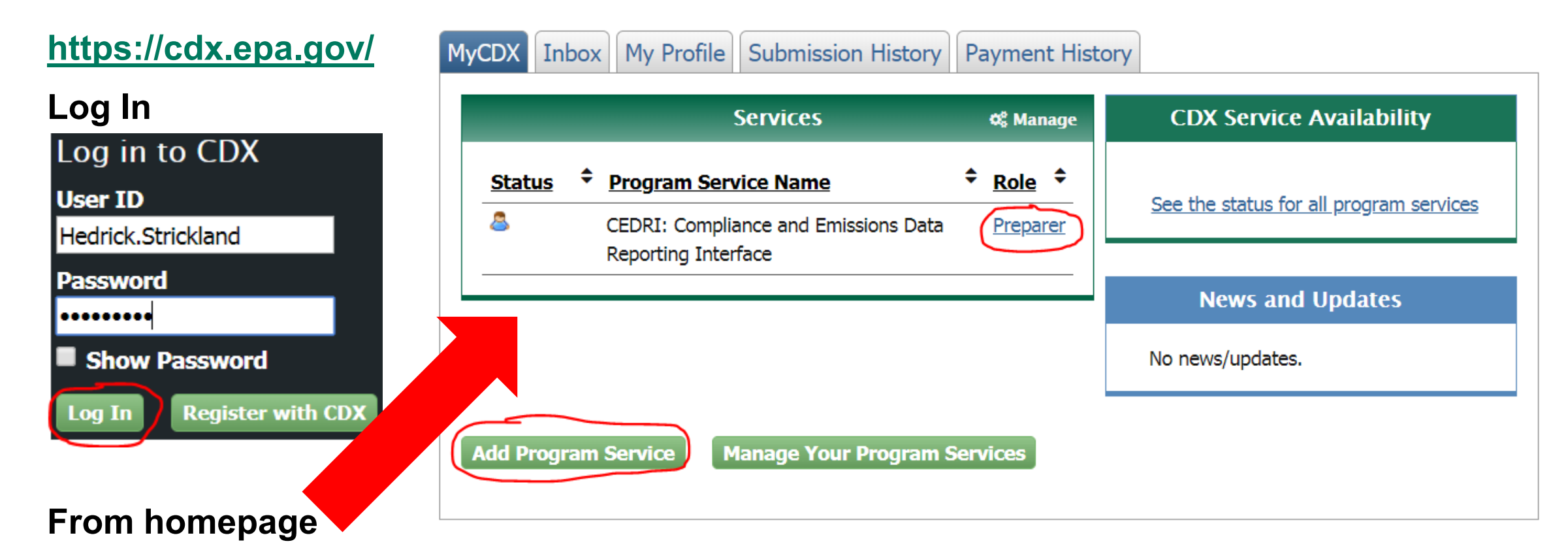

- If CEDRI is not added, click "Add Program Service"
- If CEDRI is added, click your Role

# **Add Facility**

Please click here to add a facility.

## If there are no facilities added, click "here" at bottom of page to add one

## If there is at least one facility added, you'll see option to "Create New Submission Package"

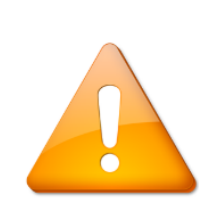

Do not submit confidential business information (CBI) to EPA via CEDRI. If you are required to submit a report in CEDRI, you must submit the report via CEDRI with the CBI omitted and mail a complete report, including any information claimed to be CBI, to EPA on a compact disc, flash drive, or other commonly used electronic storage media via U.S. postal service. You must mark the outside of the digital storage media as CBI and then identify electronically within the digital storage media the specific information that is claimed as CBI. Mail the media to the address in the referencing federal regulation. If no address is specified, mail the media to:

MAILING ADDRESS U.S. EPA/OAQPS/CORE CBI Office Attention: Group Leader, Measurement Policy Group MD C404-02 4930 Old Page Rd Durham, North Carolina 27703

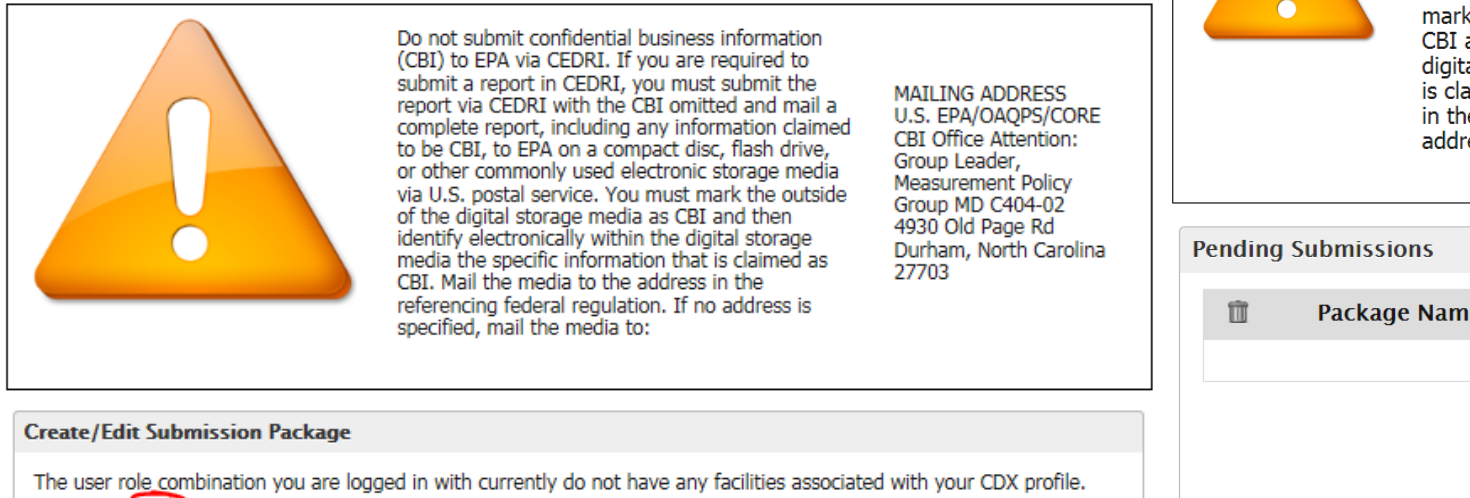

 Pending Submissions

 Package Name
 Date Created
 Facility Name
 Status

 No Pending Submission Packages

# **Add Facility**

## Input search criteria in the field of choice and click "Search Facilities"

| Add Facility          |                                             |
|-----------------------|---------------------------------------------|
| Find Existing Fac     | cility                                      |
| For best results, ple | lease fill in at least two search criteria. |
| Facility ID           |                                             |
| Facility Name         |                                             |
| Facility Address      |                                             |
| City                  |                                             |
| State                 | $\checkmark$                                |
| ZIP Code              |                                             |
| Search Facilities     |                                             |
|                       |                                             |
|                       |                                             |

# **Add Facility**

| Facility    | Search Results (36 fa                            | cilities found)                              |                                                                     |                              | List View   Map View                                    |
|-------------|--------------------------------------------------|----------------------------------------------|---------------------------------------------------------------------|------------------------------|---------------------------------------------------------|
| <u>Sear</u> | :h Criteria: COUNTRYM                            | ARK   IN                                     |                                                                     |                              | Change                                                  |
| Filter:     |                                                  | ]                                            |                                                                     |                              | Export Options                                          |
|             | EPA Registry ID 🔅                                | Facility Name                                | Facility Address                                                    | EPA<br>Programs<br>Reporting | Alternate EPA Registry<br>IDs/Program IDs               |
| ۲           | 110070158500                                     | COUNTRYMARK ENERGY<br>RESOURCES              | 7116 EAGLE CREST BLVD<br>EVANSVILLE, IN 47715<br>VANDERBURGH COUNTY | CEDRI                        | CEDRI10020956                                           |
| 0           | 110000396385                                     | COUNTRYMARK REFINING & LOGISTICS LLC         | 17710 MULE BARN RD.<br>WESTFIELD, IN 46074<br>HAMILTON              | OTAQREG,<br>TRIS             | 46074CNTRY17710,<br>OTAQREG10022904,<br>OTAQREG10023059 |
| ۲           | 110007054926                                     | COUNTRYMARK REFINING AND LOGISTICS LLC       | SR 54 2 MI W OF US 67<br>SWITZ CITY, IN 47465<br>GREENE             |                              |                                                         |
| 0           | 110012087204                                     | COUNTRYMARK REFINING AND LOGISTICS LLC       | S MANN & OHIO ST<br>MOUNT VERNON, IN 47620<br>POSEY                 |                              | 110007391385,<br>110040977752                           |
| ۲           | 110040916792                                     | COUNTRYMARK REFINING AND LOGISTICS LLC       | 8249 W SR 54<br>SWITZ CITY, IN 47465<br>GREENE                      |                              | 110058544277                                            |
| ۲           | 110030919166                                     | COUNTRYMARK REFINING AND LOGISTICS, LLC      | 500 OLD HWY 69 S<br>MOUNT VERNON, IN 47620<br>POSEY                 |                              | 110063860950                                            |
| Showing     | g 31 to 36 of 36 facilities<br>ed with Selection | an't find your facility? Click here to creat | <u>te it</u>                                                        | Previous 1                   | L 2 3 4 Next                                            |

Choose map or list view

## Choose the appropriate facility and click "Proceed with Selection"

## **Click "Save Selected Facility"**

| Add Facility                                                               | Unsaved Fac                                                     | ility                                                                                                    |                                                                                                    |                                                                                                    |                                                                                   |
|----------------------------------------------------------------------------|-----------------------------------------------------------------|----------------------------------------------------------------------------------------------------|----------------------------------------------------------------------------------------------------|----------------------------------------------------------------------------------------------------|-----------------------------------------------------------------------------------|
| Selected Facility                                                          | <b>y</b> (1 unsaved fa<br><u>r Facility</u>                     | cility)                                                                                                  |                                                                                                    |                                                                                                    | List View   <u>Map View</u>                                                       |
| Clicking the 'Save<br>view a facility's d<br>clicking the 'Remo<br>Filter: | e Selected Facility<br>etails by clicking<br>ove' link or butto | y' button saves the facility you<br>the 'View/Edit Details' link on<br>in for that facility. Please note | have selected in the current see<br>the table view or the 'Details' bu<br>that a facility with insufficient lo | ssion so it is available to you the next t<br>itton on the map view. You may also n<br>cation information may not appear on | ime you log in. You may<br>emove a facility by<br>the map view.<br>Export Options |
| EPA Registry                                                               | ID 😧 🕴 🍦                                                        | Program ID 😧 🛛 🕴                                                                                         | Facility Name                                                                                                  | Facility Address                                                                                                    |                                                                                   |
| 110030919166                                                               |                                                                 | Pending                                                                                                  | COUNTRYMARK REFINING<br>AND LOGISTICS, LLC                                                                     | 500 OLD HWY 69 S<br>MOUNT VERNON, IN 47620<br>POSEY                                                                         | <u>View/Edit Details</u><br><u>Remove</u>                                         |
| Showing 1 to 1 of<br>Save Selected F                                       | f 1 facilities                                                  |                                                                                                    |                                                                                                    | Pi                                                                                                    | revious 1 Next                                                                    |

CDX Web- Submission Home CEDRI History User Management CEDRI Help

#### Welcome to the Compliance and Emissions Data Reporting Interface (CEDRI).

You are currently registered under the "Preparer" Role and may prepare reports electronically for your associated facilities. You must have a certifier associated with any facilities before the report can be certified and submitted. Use the tabs above to navigate throughout the application, create submission package templates, or to manage users working on your submission package. Below are pending report packages that you have already started. If you would like to create a new report package click the "Create New Submission Package" button. Also the User Guide for CEDRI is located here <u>CEDRI User Guide</u> for your benefit.

Note: If you need to alter any facility information you must navigate to "My Profile" under the "CDX Web" tab.

|         |              | Do not submit confidential<br>(CBI) to EPA via CEDRI. If<br>submit a report in CEDRI, y<br>report via CEDRI with the C<br>complete report, including<br>to be CBI, to EPA on a com<br>or other commonly used el-<br>via U.S. postal service. You<br>of the digital storage media<br>identify electronically within<br>media the specific informat<br>CBI. Mail the media to the<br>referencing federal regulati<br>specified, mail the media to | business information<br>you are required to<br>you must submit the<br>CBI omitted and mail a<br>any information claimed<br>upact disc, flash drive,<br>lectronic storage media<br>umust mark the outside<br>a as CBI and then<br>n the digital storage<br>tion that is claimed as<br>address in the<br>ion. If no address is<br>0: | MAILING ADDRESS<br>U.S. EPA/OAQPS/CORE<br>CBI Office Attention:<br>Group Leader,<br>Measurement Policy<br>Group MD C404-02<br>4930 Old Page Rd<br>Durham, North Carolina<br>27703 | Step 2: Select Facility  You can also add a facility here   Create/Edit Submission Package   1. Package Name:*   Countrymark_FLMData_2019_Q1                                                           |
|---------|--------------|----------------------------------------------------------------------------------------------------|----------------------------------------------------------------------------------------------------|----------------------------------------------------------------------------------------------------|----------------------------------------------------------------------------------------------------|
| Pending | Submissions  |                                                                                                    |                                                                                                    |                                                                                                    | Create/Edit Submission Package                                                                                                    |
|         | Package Name | Date Created<br>No Pending Submission<br>Create New Submission                                                                                                    | Facility Name Packages Package                                                                                                    | Status                                                                                                    | 1. Package Name:*         Countrymark_FLMData_2019_Q1         2. Select a facility from the dropdown list. *         Select Facility         COUNTRYMARK REFINING AND LOGISTICS, LLC         To Step 3 |

**Click "Create New Submission Package"** 

**Step 1: Create Package Name** 

Create/Edit Submission Package

1. Package Name:\*

Countrymark\_FLMData\_2019\_Q1

#### 2. Edit Facility Details

| Certifiers:            | Kimberly Smock   Sam Nicotra               |
|------------------------|--------------------------------------------|
| Facility Name:         | COUNTRYMARK REFINING & LOGISTICS LLC       |
| Facility Address:      | 1200 REFINERY RD, MT VERNON, IN 47620-9265 |
| Mailing Address:       | <u>Click to add mailing address</u>        |
| Longitude of Facility: | -87.904972                                 |
| Latitude of Facility:  | 37.925417                                  |

3. Select all applicable subparts for which you are required to submit reports.\*

| Help 🕜                                           |   |  |  |  |  |
|--------------------------------------------------|---|--|--|--|--|
| Part 60 subparts:                                |   |  |  |  |  |
| Select options                                   |   |  |  |  |  |
|                                                  |   |  |  |  |  |
| Part 62 subparts:                                |   |  |  |  |  |
| Select options                                   | - |  |  |  |  |
|                                                  |   |  |  |  |  |
| Part 63 subparts:                                |   |  |  |  |  |
| 1 selected                                       | - |  |  |  |  |
| Filter: Enter keywords ✓ Check all               | _ |  |  |  |  |
| × Uncheck all                                    | 8 |  |  |  |  |
| BBBBB - Semiconductor Manufacturing              |   |  |  |  |  |
| BBBBBBB - Area Sources: Chemical                 |   |  |  |  |  |
| Preparations Industry                            |   |  |  |  |  |
| CC - Petroleum Refineries                        |   |  |  |  |  |
| CCC - Steel Pickling- HCI Process Facilities and |   |  |  |  |  |
| Hydrochloric Acid Regeneration Plants            |   |  |  |  |  |
| CCCC - Manufacturing of Nutritional Yeast        | - |  |  |  |  |

## Step 3: Select CC – Petroleum Refineries from the Part 63 subparts list

# Click "X" to close menu once you've made the selection

| 3. Select all applicable subparts for whic                                    | h you are required | to submit reports.* |
|-------------------------------------------------------------------------------|--------------------|---------------------|
| Help 🕜                                                                        |                    |                     |
| Part 60 subparts:                                                             |                    |                     |
| Select options                                                                | •                  |                     |
| Part 62 subparts:                                                             |                    |                     |
| Select options                                                                | -                  |                     |
|                                                                               |                    |                     |
| Part 63 subparts:                                                             |                    |                     |
| Part 63 subparts:<br>1 selected                                               | *                  |                     |
| Part 63 subparts:<br><b>1 selected</b><br>State or Other Regulation subparts: | ¥                  |                     |

## Select 63.655(h)(8) Fenceline Monitoring Report (Spreadsheet Template)

# Click "X" to close menu once you've made the selection

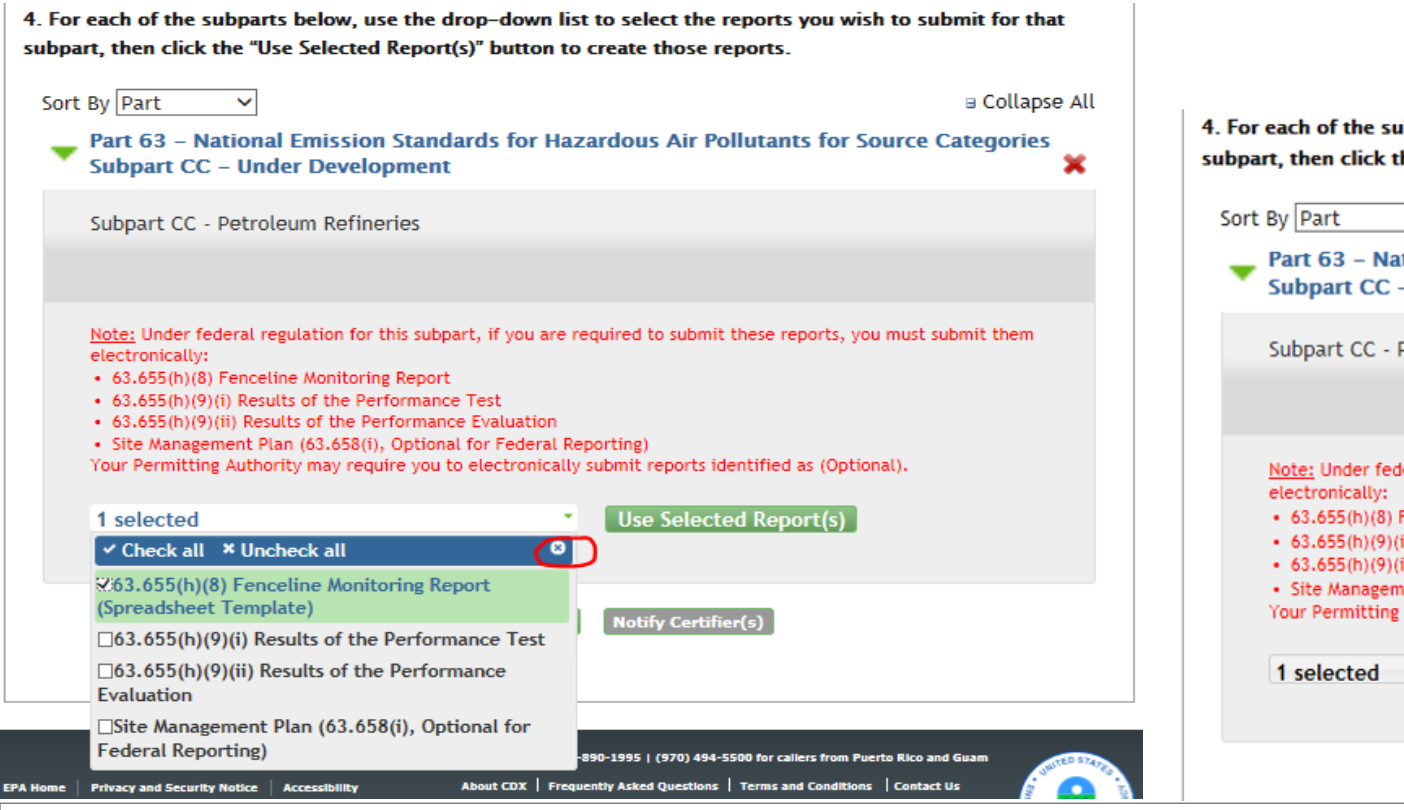

## Click "Use Selected Report(s)"

| Sort By Part 🗸                                                                                                    | ■ Collapse /                                                                                                    |
|----------------------------------------------------------------------------------------------------|----------------------------------------------------------------------------------------------------|
| Part 63 – National Emission S<br>Subpart CC – Under Developr                                                                                                    | tandards for Hazardous Air Pollutants for Source Categories<br>tent                                                                                                    |
| Subpart CC - Petroleum Refinerie                                                                                                    | IS                                                                                                    |
| Note: Under federal regulation for this<br>electronically:<br>• 63.655(h)(8) Fenceline Monitoring R<br>• 63.655(h)(9)(i) Results of the Perfor<br>• 63.655(h)(9)(ii) Results of the Perfor<br>• Site Management Plan (63.658(i), O<br>Your Permitting Authority may require | subpart, if you are required to submit these reports, you must submit them<br>eport<br>mance Test<br>mance Evaluation<br>ptional for Federal Reporting)<br>you to electronically submit reports identified as (Optional). |
| 1 selected                                                                                                    | Use Selected Report(s)                                                                                                    |

## Click "Fenceline Monitoring Report Spreadsheet Template"

### Another place to download blank template

Part 63 – National Emission Standards for Hazardous Air Pollutants for Source Categories Subpart CC – Under Development

Subpart CC - Petroleum Refineries

Note: Under federal regulation for this subpart, if you are required to submit these reports, you must submit them electronically:

- 63.655(h)(8) Fenceline Monitoring Report
- 63.655(h)(9)(i) Results of the Performance Test
- 63.655(h)(9)(ii) Results of the Performance Evaluation
- Site Management Plan (63.658(i), Optional for Federal Reporting)

Your Permitting Authority may require you to electronically submit reports identified as (Optional).

Select Reports

Use Selected Report(s)

Instructions:

Excel spreadsheet template uploads allow you to compile and submit data for multiple facilities within a single ZIP file. That ZIP file contains one excel file template and all related attachments. The following steps tell you how to access and submit the Excel spreadsheet template:

- Download an Excel spreadsheet template by clicking on the 'Click here to access templates and schemas' link within the Reporting Utilities section.
- 2. Enter your data into the Excel spreadsheet template.
- 3. Compile the completed Excel spreadsheet template and all related attachments into a single ZIP file.
- 4. Upload the ZIP file by selecting the upload link associated with the appropriate periodic report found below.

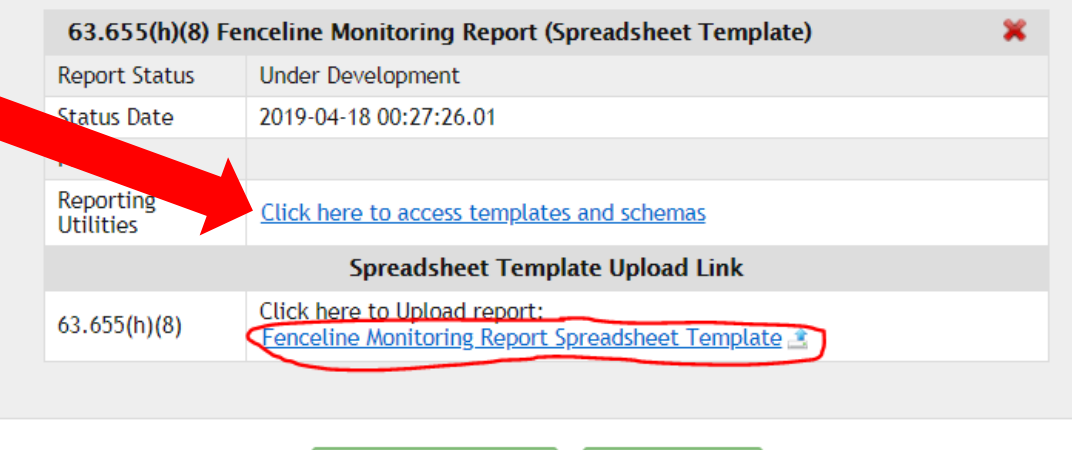

Click "Choose File"

## **Select Master Zip File that** you want to upload

### Click "Upload"

**Excel Spreadsheet Data Upload** 

The CEDRI spreadsheet template upload feature allows you to submit data in a single report for a single facility or multiple facilities using this EPA provided Excel spreadsheet template for a given report. The spreadsheet must be uploaded into CEDRI as a single ZIP file, which must include the Excel spreadsheet template and any related attachments that were referenced in the Excel spreadsheet template. You may reference a file attachment in the last column of the "Facility Information" worksheet within the applicable facility row. A single attachment may be referenced by all records, or individual attachments may be included for each facility record.

Note: If you are uploading file attachments for your report, the uploaded files may be in any format (e.g., zip, docx, PDF). If you would like to include an Excel file(s) as an attachment, you must first zip the excel file(s) into a separate ZIP file to the master ZIP file that will be uploaded into CEDRI.

Once all of the data has been entered in the worksheet, combine this Excel workbook and any attachment files (including any ZIP file containing separate excel file(s), if applicable) into a single ZIP file for upload to CEDRI (https://cdx.epa.gov/).

You may also download the Excel Spreadsheet Template from the CEDRI TTN website

Once the file is uploaded, the content of the Zip file will be validated. If there are no errors in the Excel spreadsheet data, the system will create 🙎 separate Reports with Data for individual States (this will be applicable, if the original Excel file contains data pertaining to more than one State).

If there are errors in the Excel spreadsheet data, source will receive a list of validation error(s) with related details, as well as reference to where the data need to be corrected.

Cance

Please contact the Help Desk for assistance with any questions: Phone: (888) 890-1995

Email: helpdesk@epacdx.net

Choose File No file chosen

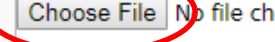

Can "Save and Complete Later" at any point in the process

Restart or remove "under development" submission packages from Submission Home tab

#### CDX Web- Submission Home CEDRI History User Management CEDRI Help

#### Welcome to the Compliance and Emissions Data Reporting Interface (CEDRI).

You are currently registered under the "Preparer" Role and may prepare reports electronically for your associated facilities. You must have a certifier associated with any facilities before the report can be certified and submitted. Use the tabs above to navigate throughout the application, create submission package templates, or to manage users working on your submission package. Below are pending report packages that you have already started. If you would like to create a new report package click the "Create New Submission Package" button. Also the User Guide for CEDRI is located here <u>CEDRI User Guide</u> for your benefit.

Note: If you need to alter any facility information you must navigate to "My Profile" under the "CDX Web" tab.

Do not submit confidential business information (CBI) to EPA via CEDRI. If you are required to submit a report in CEDRI, you must submit the report via CEDRI with the CBI omitted and mail a complete report, including any information claimed to be CBI, to EPA on a compact disc, flash drive, or other commonly used electronic storage media via U.S. postal service. You must mark the outside of the digital storage media as CBI and then identify electronically within the digital storage media the specific information that is claimed as CBI. Mail the media to the address in the referencing federal regulation. If no address is specified, mail the media to:

MAILING ADDRESS U.S. EPA/OAQPS/CORE CBI Office Attention: Group Leader, Measurement Policy Group MD C404-02 4930 Old Page Rd Durham, North Carolina 27703

| Pending Submissions |   |                             |                            |                                      |                      |  |  |  |  |  |
|---------------------|---|-----------------------------|----------------------------|--------------------------------------|----------------------|--|--|--|--|--|
|                     | Û | Package Name                | Date Created               | Facility Name                        | Status               |  |  |  |  |  |
|                     |   | Countrymark FLMData 2019 Q1 | 2019-04-23<br>17:29:28.637 | COUNTRYMARK REFINING & LOGISTICS LLC | Pending<br>Signature |  |  |  |  |  |
|                     |   | Create New                  | Remove Selected            |                                      |                      |  |  |  |  |  |
|                     |   |                             |                            |                                      |                      |  |  |  |  |  |

## Click "Notify Certifier(s)"

Part 63 – National Emission Standards for Hazardous Air Pollutants for Source Categories Subpart CC – Pending Signature

<u>Note:</u> Under federal regulation for this subpart, if you are required to submit these reports, you must submit them electronically:

- 63.655(h)(8) Fenceline Monitoring Report
- 63.655(h)(9)(i) Results of the Performance Test
- 63.655(h)(9)(ii) Results of the Performance Evaluation
- Site Management Plan (63.658(i), Optional for Federal Reporting)

Your Permitting Authority may require you to electronically submit reports identified as (Optional).

| Select Reports                     | Use Selected Report(s)           |  |  |  |  |
|------------------------------------|----------------------------------|--|--|--|--|
| 63.655(h)(8) Fenceline Monitorin   | ig Report                        |  |  |  |  |
| Report Status                      | Pending Signature                |  |  |  |  |
| Status Date                        | 2019-04-23 17:35:23.14           |  |  |  |  |
|                                    | Files                            |  |  |  |  |
| NJ Countrymark FLMData 2019 Q1.zip |                                  |  |  |  |  |
| Remove                             | Current Excel Spreadsheet Data 🍿 |  |  |  |  |
|                                    |                                  |  |  |  |  |

# **Notify Certifiers**

# Select from a dropdown list of existing certifiers associated with the facility

# Can also add a new certifier if the appropriate one isn't listed

**Click "Send Notification"** 

#### Select from Existing Certifier(s)

Use the dropdown below to select Certifier(s) that you would like to notify to Sign and Submit the Submission Package. Notifications will be sent to the Certifier(s) email address that was provided during CDX registration, as well as to his/her CDX Inbox. If desired, you may send the notification to another email address for the Certifier(s) by entering a name and email address in the 'Add New Certifiers' section below.

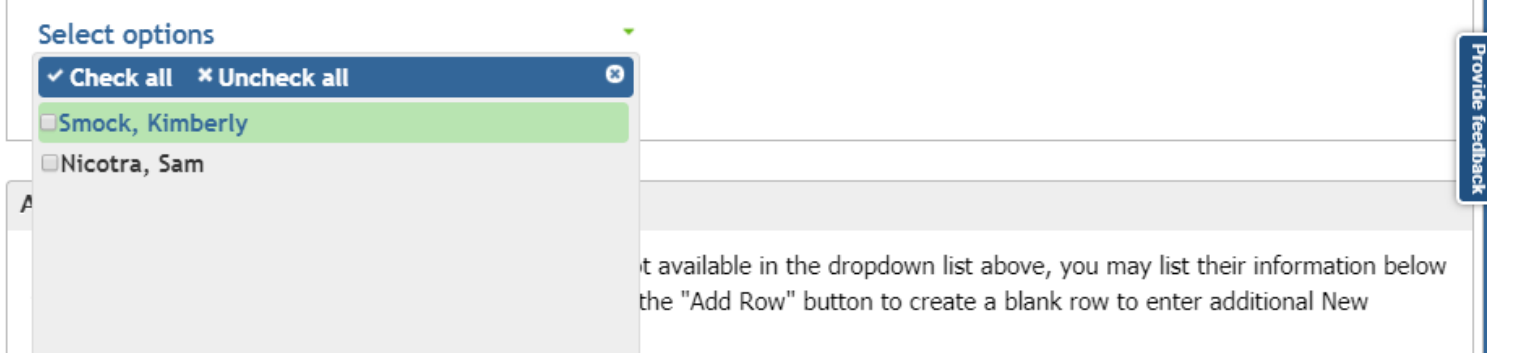

\*Note: If notifications are not being delivered to the Certifiers mailbox, please check the junk/spam folder for notifications from cdx@epa.gov. Corporate email configurations may prevent delivery of email notifications from the CEDRI application. Certifiers can access the same notifications from their CDX Inbox.

| First N | lame  | Last Name           | Email Address |  |
|---------|-------|---------------------|---------------|--|
|         |       |                     |               |  |
|         |       |                     |               |  |
|         | Add   | Row Delete Row      |               |  |
|         |       |                     |               |  |
|         |       |                     |               |  |
|         |       |                     |               |  |
|         | Close | e Send Notification |               |  |

# **Submitting Package**

# There are four criteria which must be met before you may submit a CEDRI package:

- One registered Certifier for the CEDRI program service has access to the submittal
- User submitting package is registered as a Certifier or a Delegated Certifier
- A facility has been selected and set for the submission package
- All reports within the submission package have the status of 'Pending Signature'

## When criteria are met, the 'Submit' button will be activated

| 1. Package Name:*                          |                                         |
|--------------------------------------------|-----------------------------------------|
| Test Package                               |                                         |
| 2. Edit Facility Details 📄                 |                                         |
| Certifiers:                                | John Doe                                |
| Facility Name:                             | CGI FEDERAL                             |
| Facility Address:                          | 12601 FAIR LAKES CIR, FAIRFAX, VA 22033 |
|                                            | Click to add mailing address            |
| Mailing Address:                           |                                         |
| Mailing Address:<br>Longitude of Facility: | -77.382555                              |

| <ol><li>Select all applicable subparts for which you are required to submit reports.*</li></ol>                                                                                    |       |
|----------------------------------------------------------------------------------------------------|-------|
| Help 🛛                                                                                                    |       |
| Part 60 subparts:                                                                                                    |       |
| Select options •                                                                                                    |       |
| Part 63 subparts:                                                                                                    |       |
| Select options •                                                                                                    |       |
| State or Other Regulation subparts:                                                                                                    |       |
| Select options *                                                                                                    |       |
| Add Additional Subpart(s)                                                                                                    |       |
| 4. For each of the subparts below, use the drop-down list to select the reports you wish to submit for the subpart, then click the "Add Report(s)" button to create those reports. | at    |
| Sort By Part V                                                                                                    | e All |
| Part 60 - Standards of Performance for New Stationary Sources (NSPS) Subpart P -<br>Complete                                                                                       | ×     |
|                                                                                                    |       |

# **Certify Package**

## **Accept certification statement**

 Launches CDX Cross-Media Electronic Reporting Regulation (CROMERR) eSignature Widget I certify, under penalty of law, that this document and all attachments were prepared under my direction of supervision in accordance with a system designed to assure that qualified personnel properly gather and evaluate the information submitted. Based on my inquiry of the person or persons who manage the system, or those persons directly responsible for gathering the information, the information submitted is, to the best of my knowledge and belief, true, accurate, and complete. I am aware that there are significant penalties for submitting false information, including the possibility of fines and imprisonment for knowing violations.

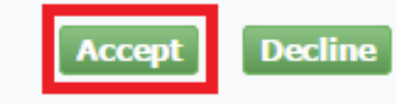

# **Certify Package**

## **Completing eSignature Widget is a three-step process:**

- Log in to CDX
- Answer your secret question
- Click 'Sign' to sign the file

|                                                                                                    |                                                                     |                     | × |
|----------------------------------------------------------------------------------------------------|---------------------------------------------------------------------|---------------------|---|
| eSignature Widget                                                                                  |                                                                     |                     |   |
| eSignature Widget  1.Log in to CDX User: CEDRI_TEST Password: •••••••••••••••••••••••••••••••••••• | 2. Answer Secret Question<br>Question:<br>Answer:<br>Correct Answer | 3.Sign File<br>Sign |   |
|                                                                                                    |                                                                     |                     | I |
|                                                                                                    |                                                                     |                     |   |

## Submission Home tab shows report status "Processing"

## **CEDRI will send a confirmation email**

## After processing, package will appear in the "CEDRI History" list

| CEDRI                                                                              |                                                                                                    |                                                                                                    | Contact<br>Logged in a                                                                                                    | Us<br>s (Log                                                                                          |
|------------------------------------------------------------------------------------|----------------------------------------------------------------------------------------------------|----------------------------------------------------------------------------------------------------|----------------------------------------------------------------------------------------------------|----------------------------------------------------------------------------------------------------|
| CDX Web                                                                            | <ul> <li>Submission Home CEDRI Hi</li> </ul>                                                                                                    | story User Management CED                                                                                                    | RI Help                                                                                                    |                                                                                                    |
| Welcom<br>You are organizatusers wo<br>like to criticated h<br>Note: If<br>menu of | te to the Compliance and Emission<br>currently registered under the "Cer-<br>tion. Use the tabs above to navigatorking on your submission package<br>reate a new report package click the<br>nere <u>CEDRI User Guide</u> for your be<br>you need to alter any facility infor-<br>the screen. | sions Data Reporting Interface<br>tifier" role and may prepare and o<br>te throughout the application, cre<br>. Below are pending report packag<br>e "Create New Submission Packag<br>enefit.<br>mation you must navigate to "My | e (CEDRI).<br>certify reports electronically for<br>ate submission package temp<br>ges that you have already sta<br>ge" button. Also the User Guid<br>Profile" under the "MyCDX" o | or your associated<br>lates, or to manage<br>rted. If you would<br>de for CEDRI is<br>n the left hand |
| î                                                                                  | Package Name                                                                                                    | Date Created                                                                                                    | Facility Name                                                                                                    | Status                                                                                                |
|                                                                                    | CEDRI Test Package                                                                                                    | 2015-07-20<br>10:23:24.524                                                                                                    | ENVIRONMENTAL<br>PROTECTION AGENCY                                                                                                    | Processing                                                                                            |
|                                                                                    | Create                                                                                                    | New Submission Package Rem                                                                                                    | nove Selected                                                                                                    |                                                                                                    |

### https://cfpub.epa.gov/webfire/

### **Search for reports**

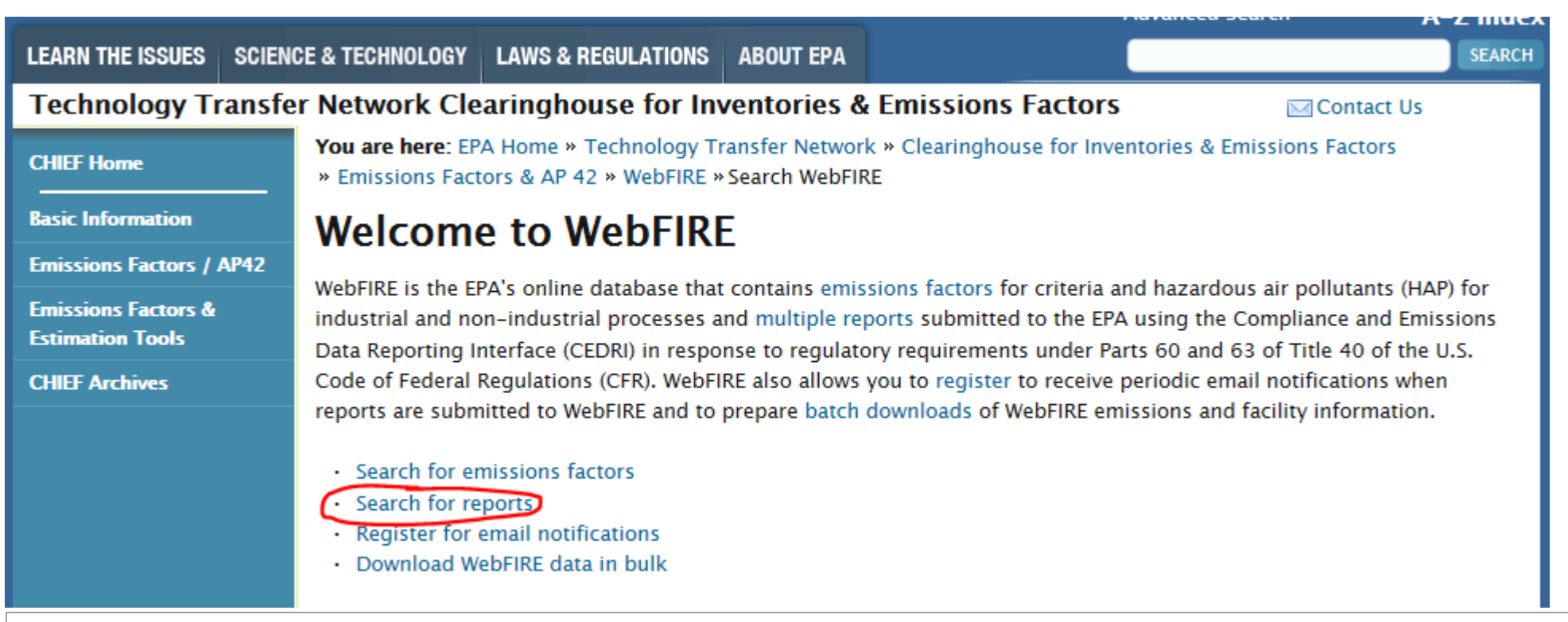

## Select Air Emissions Reports

## **Submit Search**

#### WebFIRE Report Search and Retrieval

WebFIRE contains the following types of reports that are submitted to the EPA's Compliance and Emissions Data Reporting Interface (CEDRI):

- Air Emissions Reports Air emissions reports (AERs) for an applicable regulation (e.g., compliance summary and excess emissions reports).
- Performance Test Reports Emissions source test data and performance evaluations/relative accuracy test audits (RATA) submitted by facilities.
- <u>Notification of reports</u> Notifications of compliance status (NOCS) submitted by facilities certifying that initial compliance with an applicable regulation was achieved.

To begin your search, specify the report type(s) of interest below:

#### **Report Type**

All Performance Test Reports Air Emissions Reports Notification of Compliance Status Reports

(Control-Click for multiple selections)

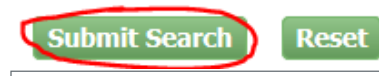

## Search by Regulatory Part and Subpart

Search Criteria for AER Reports

### Part 63 – NESHAP

 NESHAP – CC: Petroleum Refineries

| • | Submitting Organization and/or Facility Name                                                                                                    |
|---|----------------------------------------------------------------------------------------------------|
| • | CEDRI Submission Date                                                                                                    |
| • | Facility Location                                                                                                    |
| • | Regulatory Part and Subpart                                                                                                    |
|   | CFR Part         All         Part 60 - NSPS         Part 62 - Federal Plan         Part 63 - NESHAP         (Control-Click for multiple selections)         CFR Subpart         NESHAP-AAAA: Municipal Solid Waste Landfills         NESHAP-AAAA: Lime Manufacturing         NESHAP-AAAAA: Asphalt Processing and Asphalt Roofing Manufacturing (Area Sources)         NESHAP-BB: Phosphate Fertilizers Production Plants         NESHAP-BBBBB: Semiconductor Manufacturing         NESHAP-BBBBBB: Gasoline Distribution Bulk Terminals, Bulk Plants, and Pipeline Facilities; Gasoline Distres         NESHAP-BBBBBBB: Chemical Preparations Industry (Area Sources)         NESHAP-CC: Petroleum Refineries         NESHAP-CCC: Steel Pickling, HCI Process Facilities and Hydrochloric Acid Regeneration Plants         NESHAP-CCCC: Manufacture of Nutritional Yeast |
|   | (Control-Click for multiple selections)                                                                                                    |
| • | FRS ID                                                                                                    |
|   | Submit Search Reset Expand all Collapse                                                                                                    |

# Currently no search results for NESHAP CC

- Example shown is for NSPS Ja
- Download by selecting document and/or related attachments
- Can download in bulk

# Data available ~1 month after upload to CEDRI (?)

Spreadsheet downloads just as it uploads

| Organization 🔺 | Facility 🜲                                               | City 🜲         | State 🜲 | County 🜲                       | Submission<br>Date         | Report<br>Type | Report<br>Sub Type | Pollutants 🜲 | Control<br>Devices | Document 🜲 | Related<br>Attachment(s) | Include Report in<br>Bulk Download | Include Data in<br>CSV File |
|----------------|----------------------------------------------------------|----------------|---------|--------------------------------|----------------------------|----------------|--------------------|--------------|--------------------|------------|--------------------------|------------------------------------|-----------------------------|
| EPA            | VALERO REFINING TEXAS LP<br>CORPUS CHRISTI EAST<br>PLANT | CORPUS CHRISTI | тх      | NUECES COUNTY                  | 2018-09-19<br>10:22:20.013 | AER            | AER                |              |                    |            | No Attachments           |                                    | N/A                         |
| EPA            | EXXONMOBIL JOLIET<br>REFINERY                            | CHANNAHON      | IL      | WILL COUNTY                    | 2018-09-07<br>09:17:49.296 | AER            | AER                |              |                    |            | No Attachments           |                                    | N/A                         |
| EPA            | PHILLIPS 66                                              | CARSON         | CA      | LOS ANGELES<br>COUNTY          | 2018-09-11<br>13:07:45.141 | AER            | AER                |              |                    |            | No Attachments           |                                    | N/A                         |
| EPA            | MARATHON PETROLEUM CO<br>LP                              | GARYVILLE      | LA      | ST. JOHN THE<br>BAPTIST PARISH | 2018-09-07<br>12:09:14.742 | AER            | AER                |              |                    |            | No Attachments           |                                    | N/A                         |
| EPA            | CALUMET LUBRICANTS<br>REFINERY                           | COTTON VALLEY  | LA      | WEBSTER                        | 2018-09-06<br>09:18:18.045 | AER            | AER                |              |                    |            | No Attachments           |                                    | N/A                         |
| EPA            | PHILLIPS 66 CO - ALLIANCE<br>REFINERY                    | BELLE CHASSE   | LA      | PLAQUEMINES<br>PARISH          | 2018-09-11<br>12:06:42.65  | AER            | AER                |              |                    |            | No Attachments           |                                    | N/A                         |

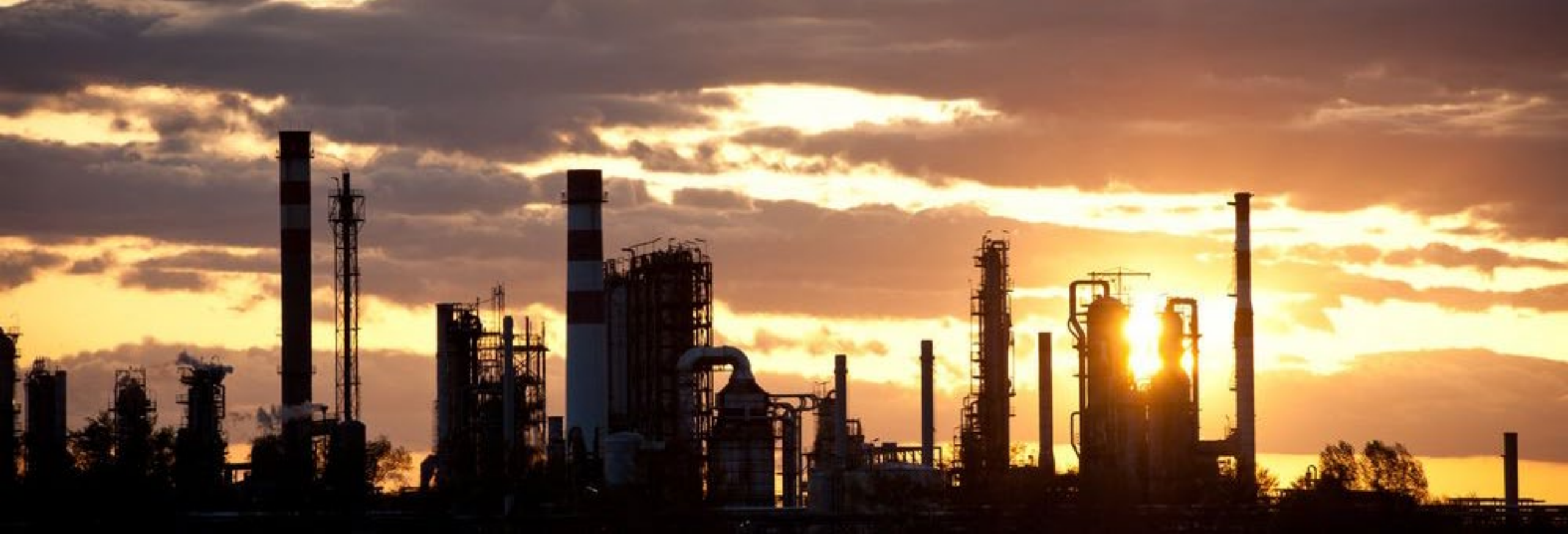

# Thank you

#### Toby Hanna Partner Regional Lead, Air Quality & Climate Change Toby.Hanna@erm.com +1 (609) 403-7518 Ewing, New Jersey

#### Pat Sorensen Principal Consultant <u>Pat.Sorensen@erm.com</u> +1 (317) 706-2007 Indianapolis, Indiana

Hedrick Strickland Project Manager Hedrick.Strickland@erm.com +1 (919) 855-2290 Raleigh, North Carolina

#### Andy Woerner Partner <u>Andrew.Woerner@erm.com</u> +1 (484) 913-0455 Philadelphia, Pennsylvania

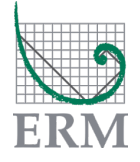

The business of sustainability